#### €●慧興大學入學考试中心基金會

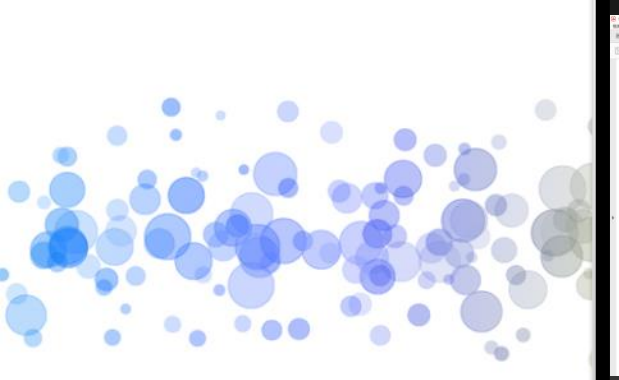

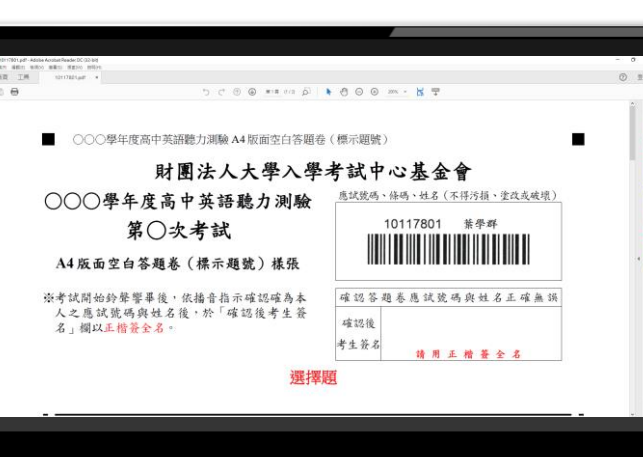

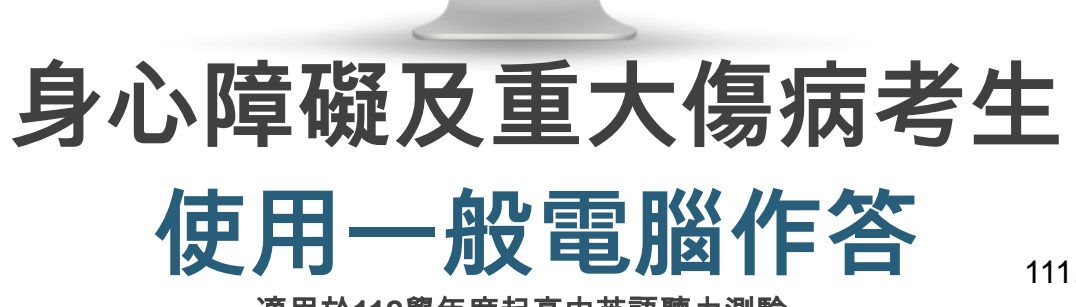

111.09

適用於112學年度起高中英語聽力測驗

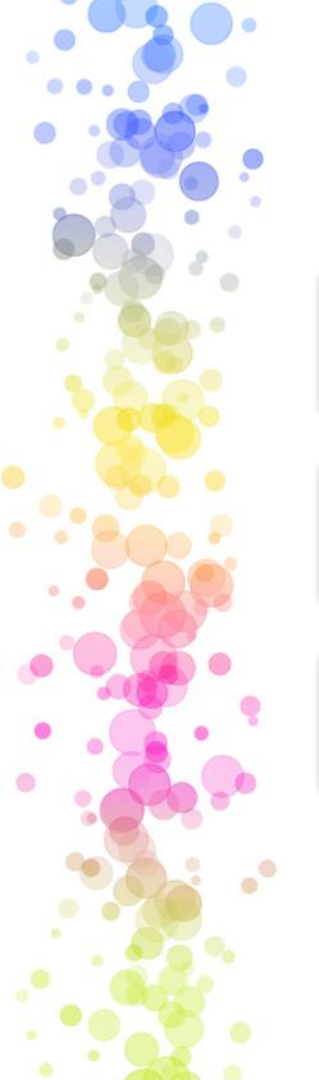

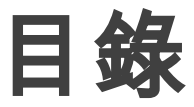

### 01 使用一般電腦作答介紹

02 作答軟體安裝

03 作答介面與範例

€●讃夫學入學考试中心基金會

## 01 使用一般電腦作答介紹

€ 慧 大學入學考试中心 基金會

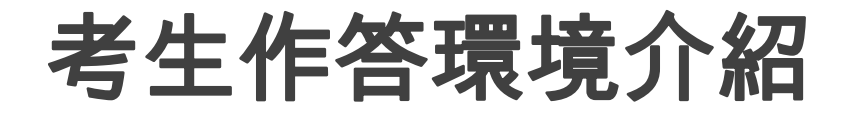

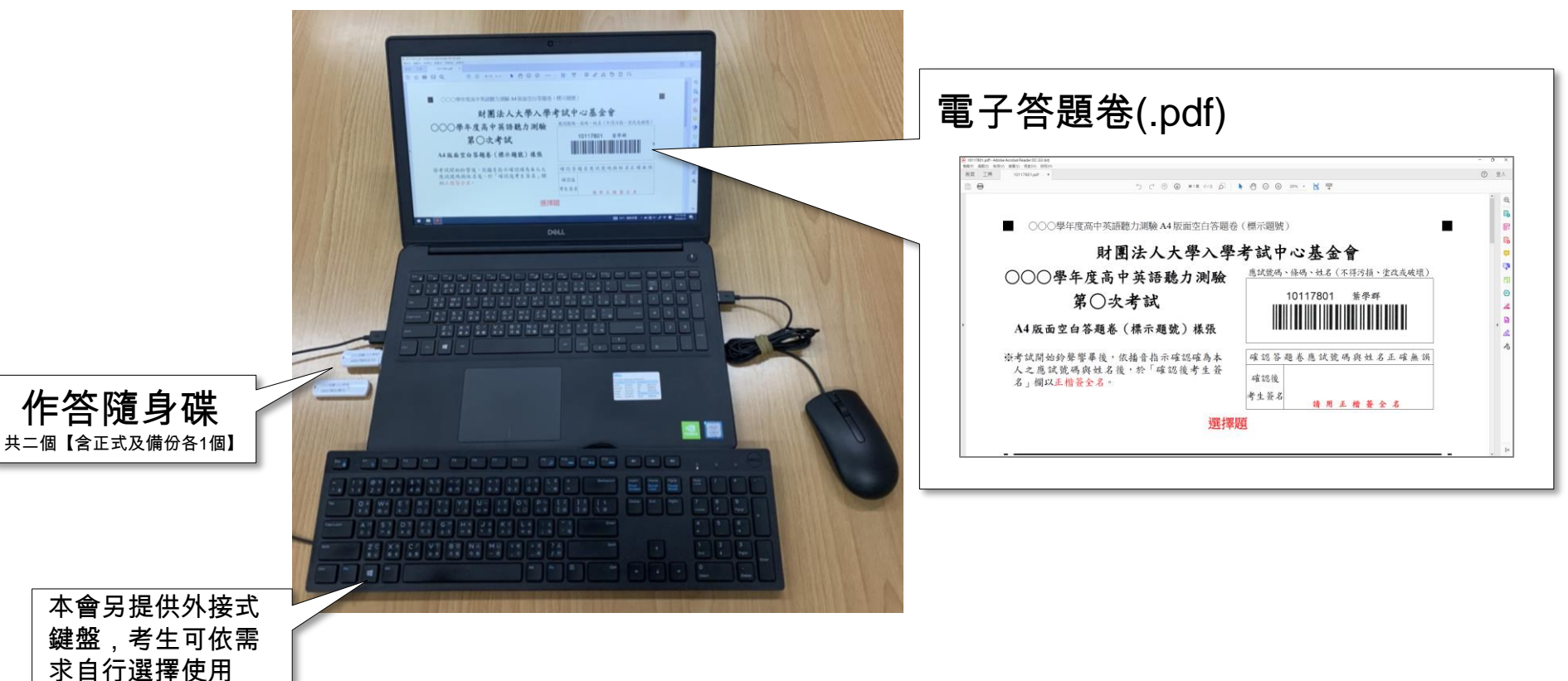

€●慧恩大學入學考试中心基金會

## 02 作答軟體安裝

€ 點 大學入學考试中心基金會

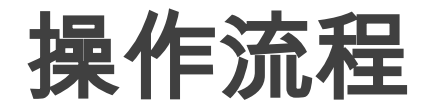

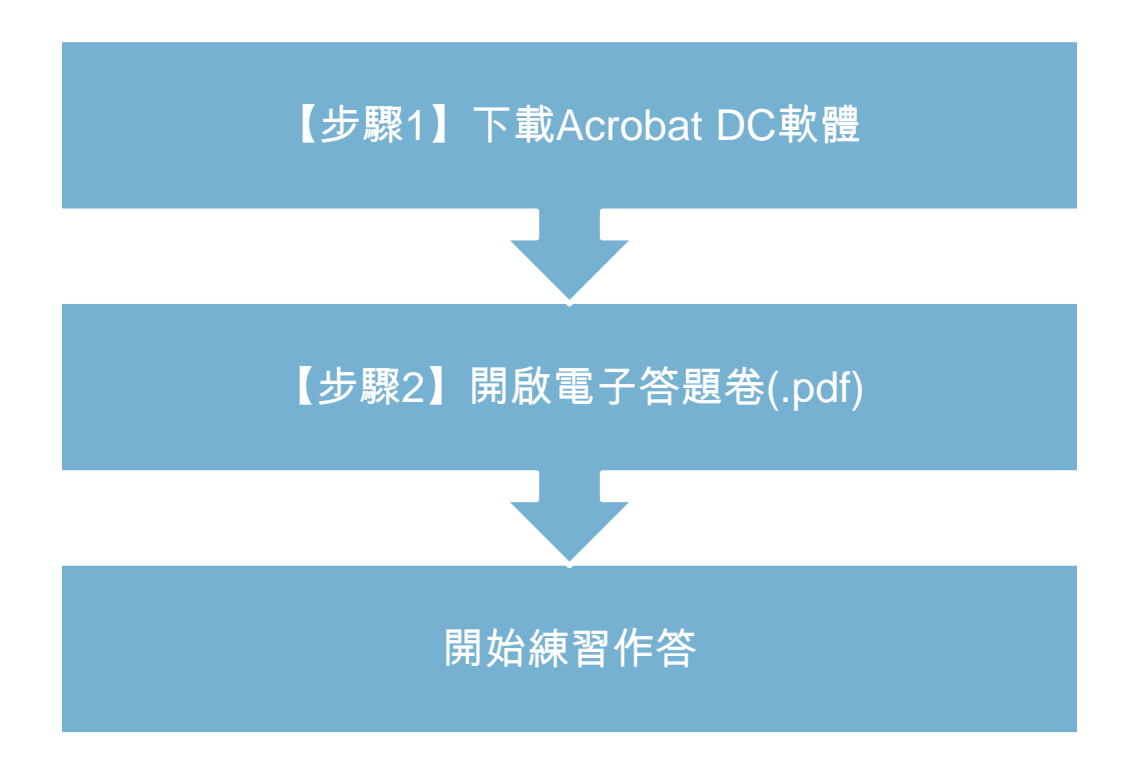

#### 

## 【步驟1-1】下載Acrobat DC軟體

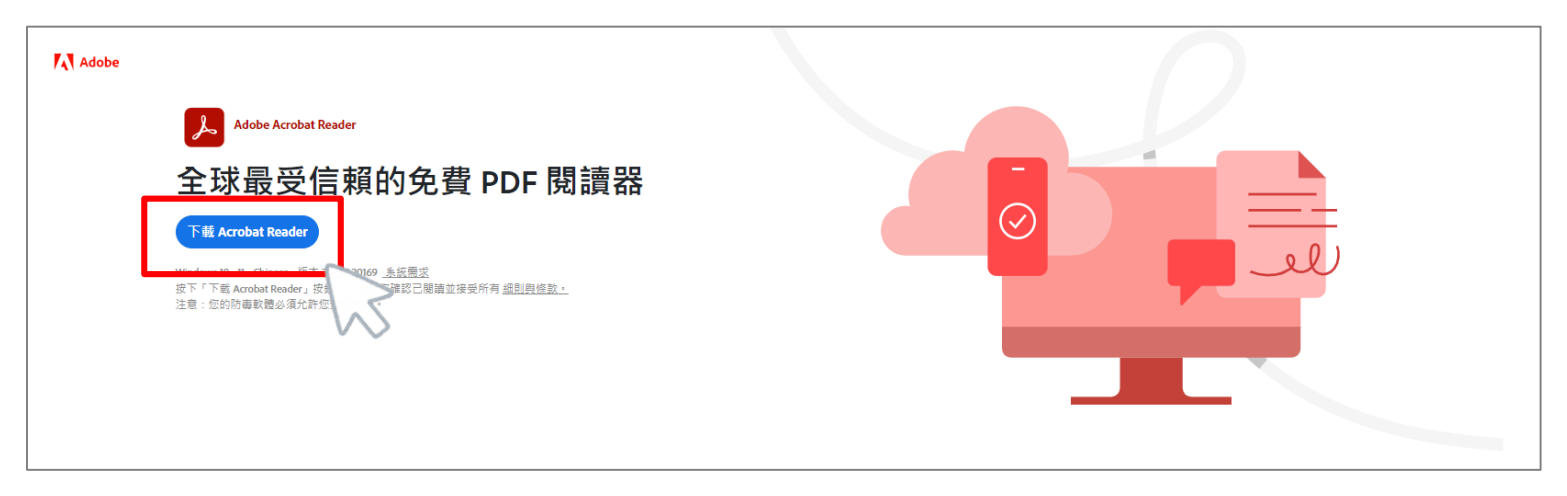

作業系統: WIN 10

- 作答軟體:Adobe Reader
- 下載網址: <u>https://get.adobe.com/tw/reader/</u>

#### 

### 【步驟1-2】下載Acrobat DC軟體

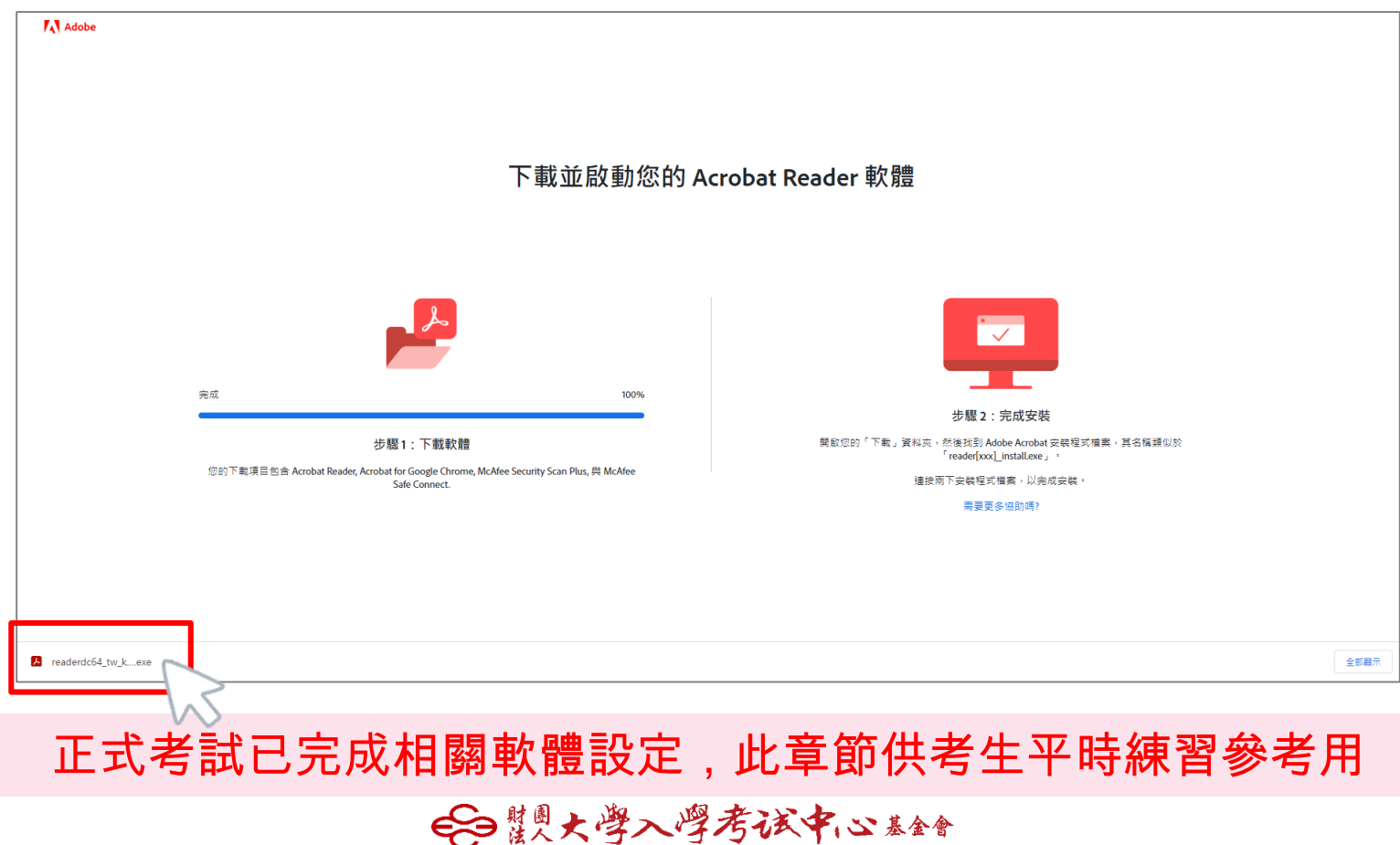

### 【步驟1-3】下載Acrobat DC軟體

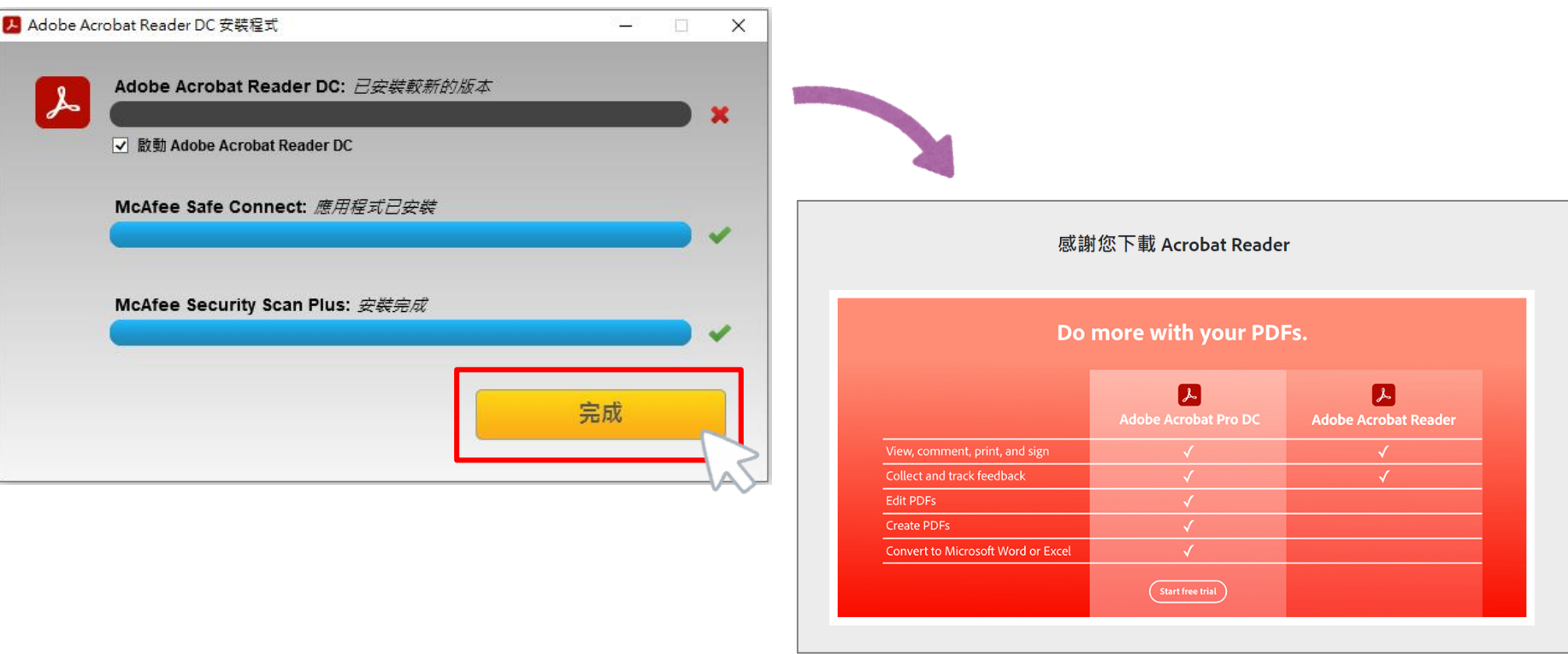

正式考試已完成相關軟體設定,此章節供考生平時練習參考用 会 關大學內學考试名:> 基金會

### 【步驟2】開啟電子答題卷(.pdf)

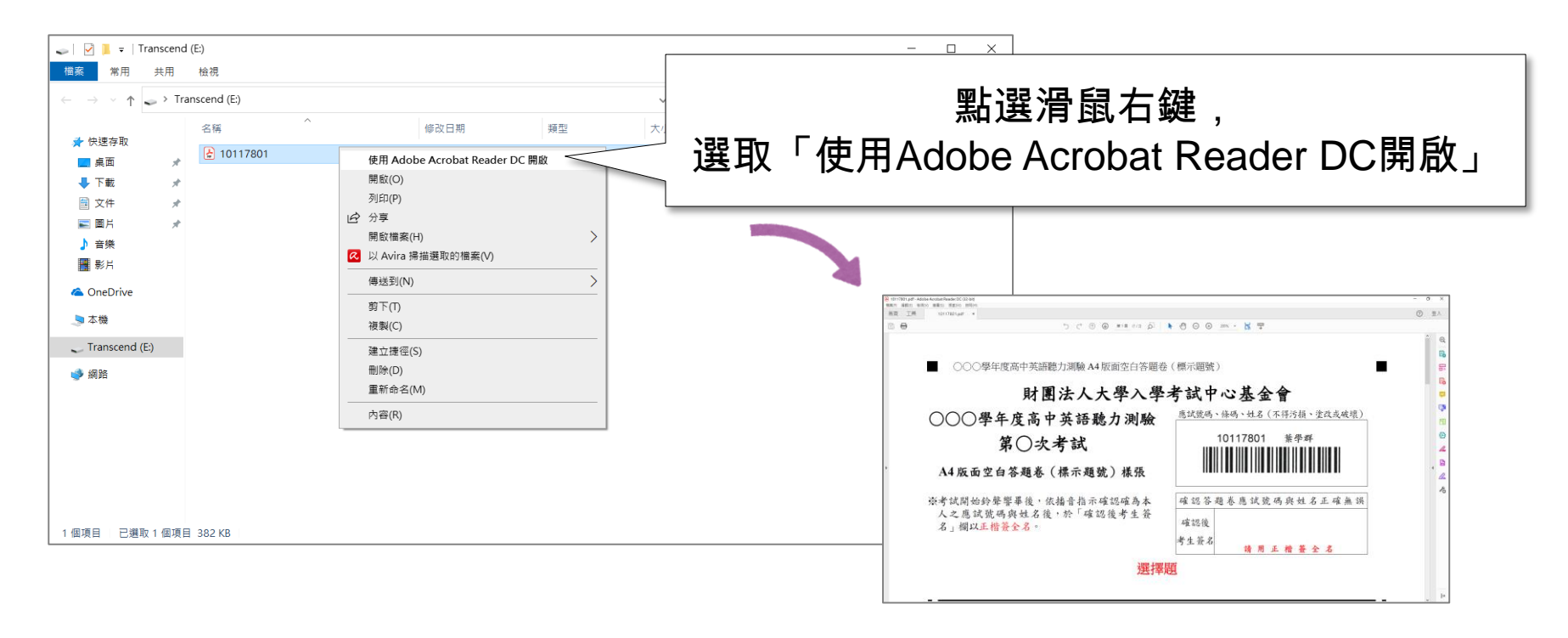

# 03 作答介面與範例

€●慧興大學入學考试中心基金會

作答介面 - 工具列介紹

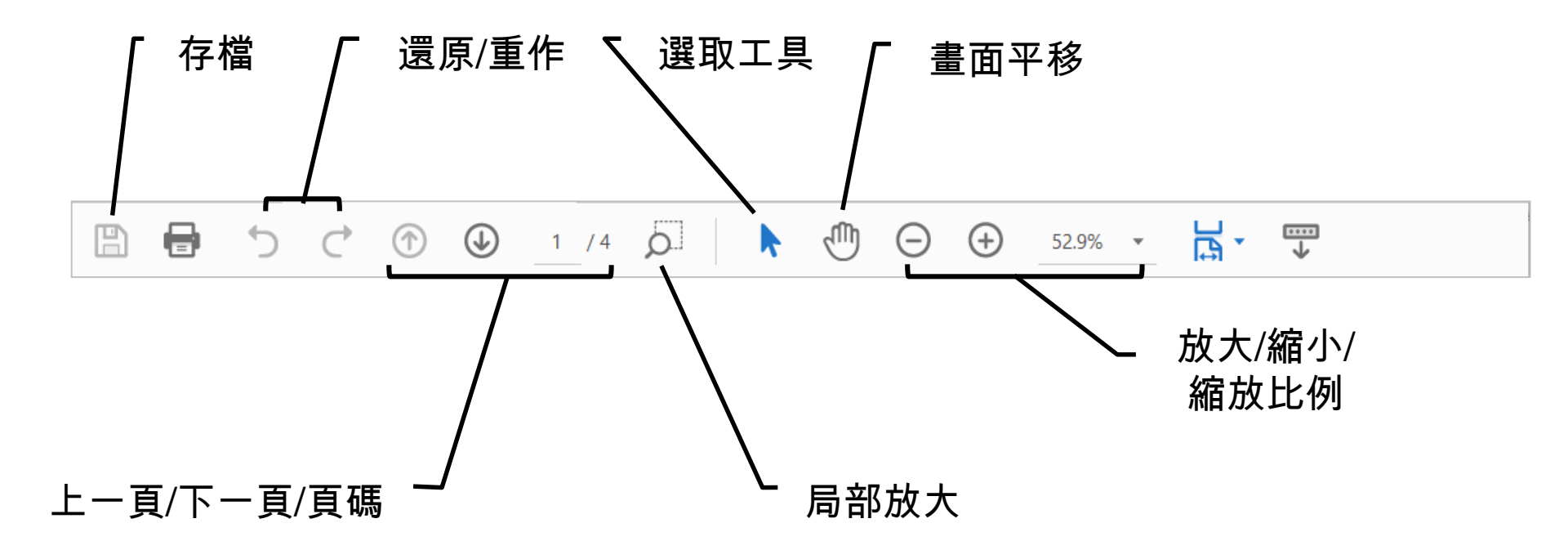

€●慧恩大學入學考试中心基金會

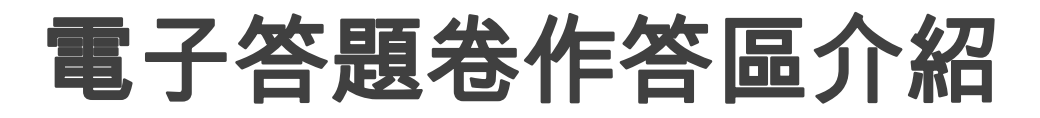

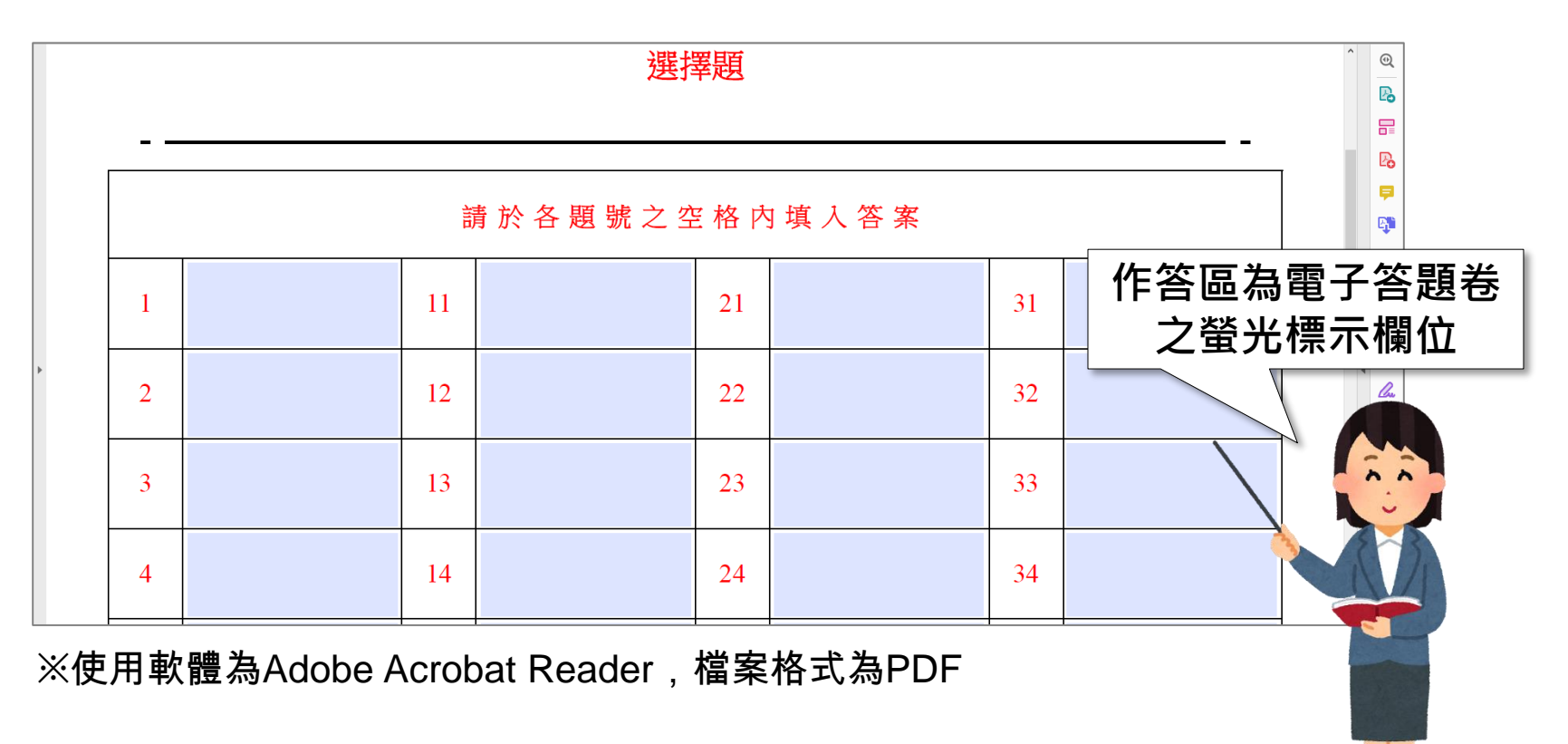

#### € 體大學入學考试中心基金會

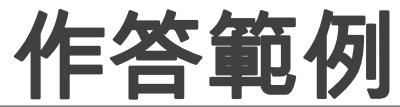

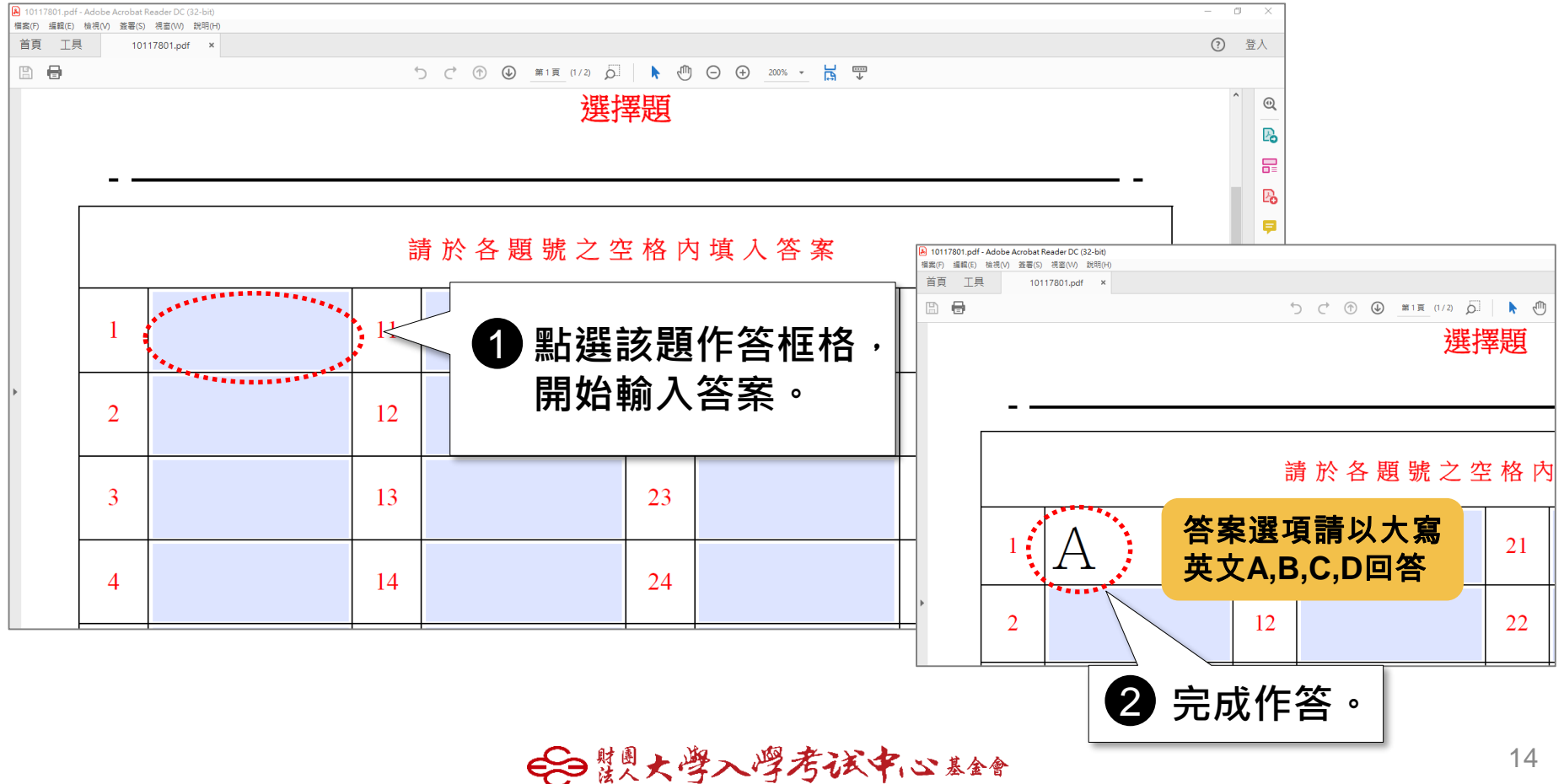

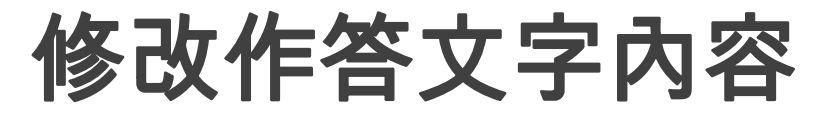

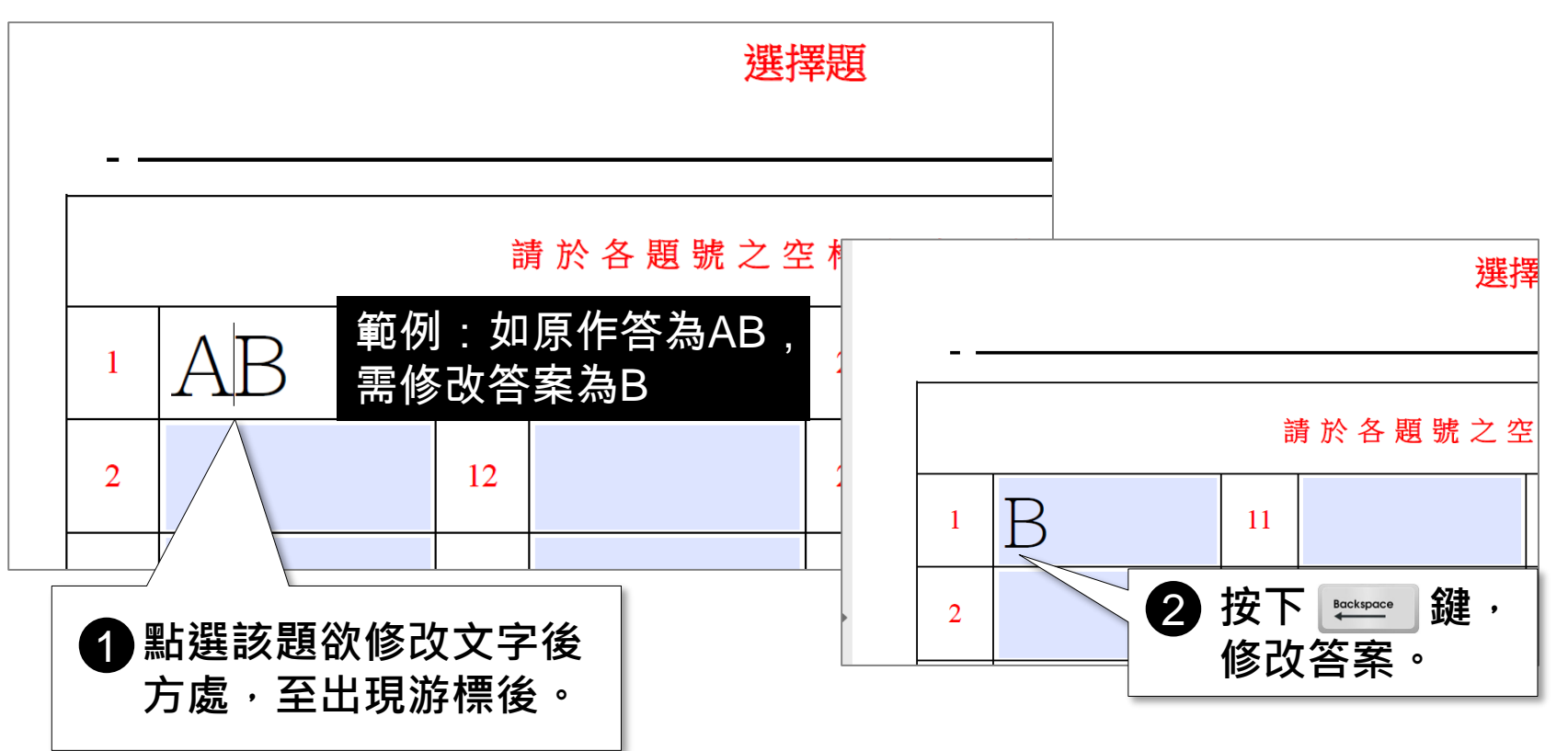

€●慧興大學入學考试中心基金會

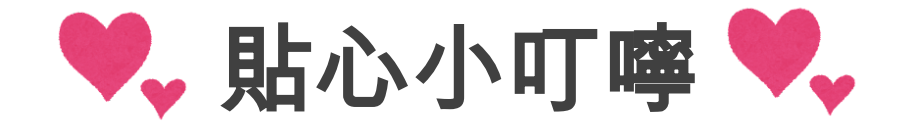

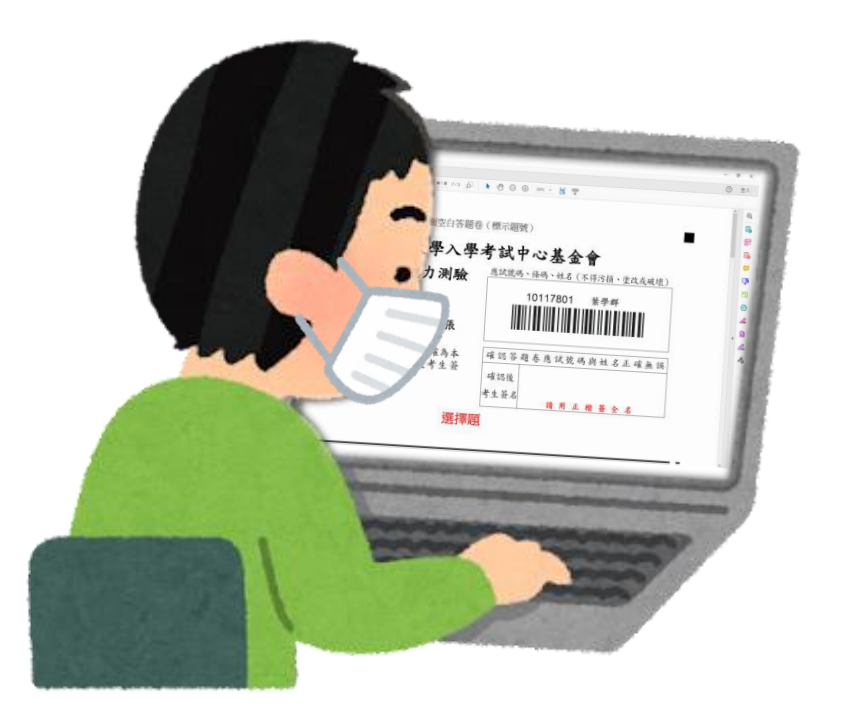

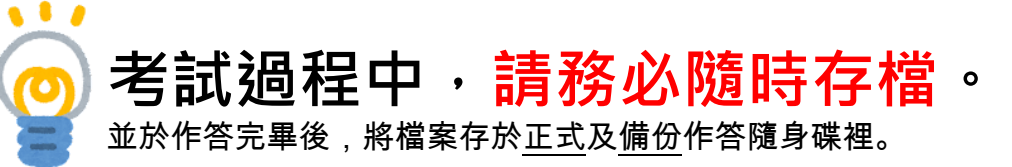

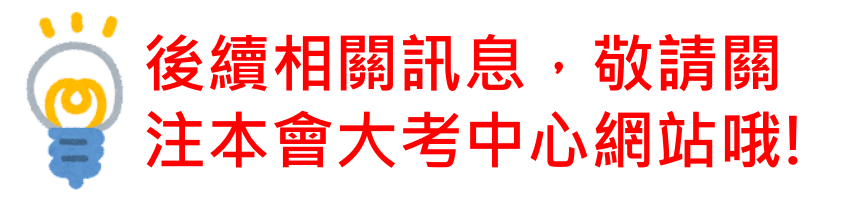

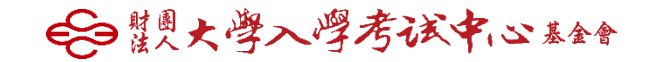

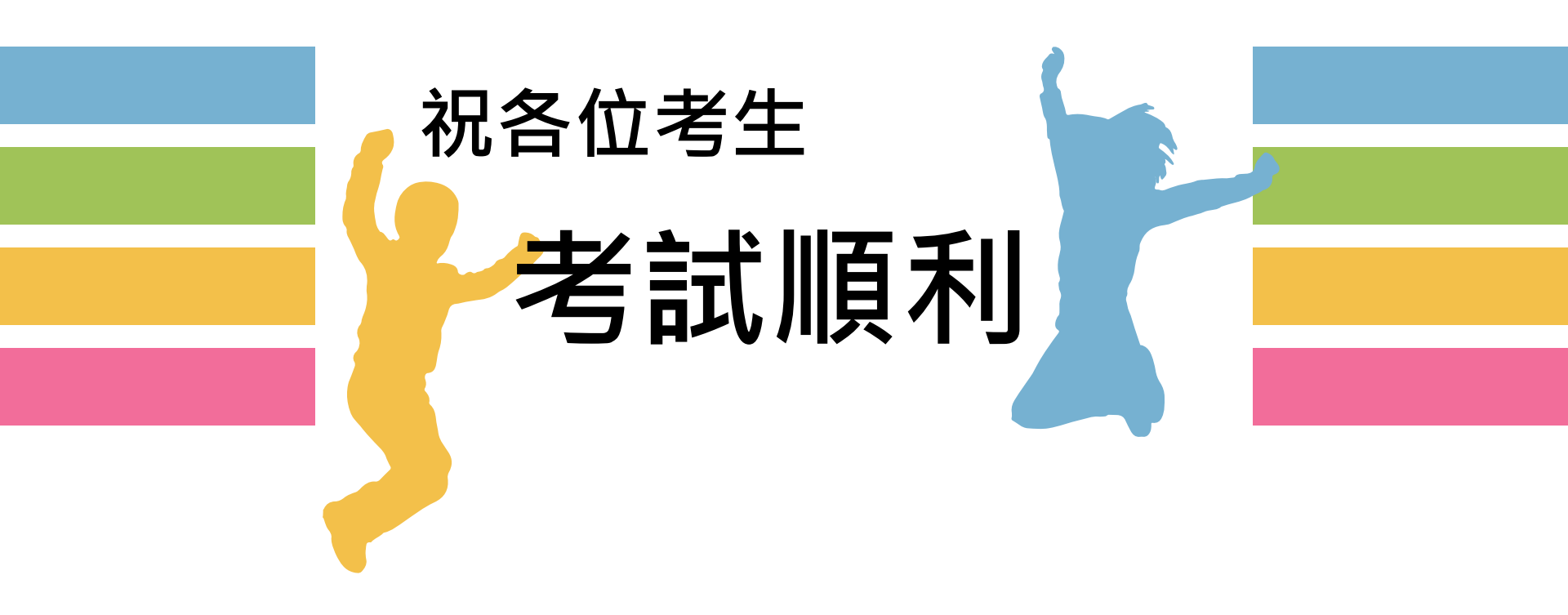

€●讃恩大學入學考试中心基金會